# AutoCAD Architecture 2013 & AutoCAD MEP 2013 Content Browser Migration Hot Fix Readme

# Thank you for downloading AutoCAD<sup>®</sup> Architecture 2013 and AutoCAD<sup>®</sup> MEP 2013 Content Browser Migration Hot Fix

This readme contains the latest information regarding the installation and use of this hotfix. It is strongly recommended that you read this entire document before you apply this hotfix to your product. For reference, please save this document to your hard drive or print a copy.

#### Contents

- <u>Affected Products</u>
- Issues Resolved by This Update
- Installation Instructions

# Affected Products

This hotfix applies for the following products:

- AutoCAD<sup>®</sup> Architecture 2013
- AutoCAD<sup>®</sup> MEP 2013

#### Return to Top

# Issues Resolved by This Update

- Content browser migration may fail when migrations are done multiple times.
- During the content migration if the temp files (\_Migrated files) are opened by any other application, the migration will fail.

To resolve these issues, download and install this file.

#### Return to Top

# Installation Instructions

**NOTE:** You must have **administrative privileges** on your Microsoft Windows operating system to complete the installation process.

- 1. On the computer where the product is installed, close all software applications.
- 2. Navigate to the installation folder and browse to "VerticalAdMigrator.dll".
- 3. Right click on the file and select Properties.
- 4. For Windows XP, click on the Version tab, and for Windows Vista and Windows 7 click on the Details tab.

- 5. Check that the file version is "7.0.50.0".
- 6. Rename "VerticalAdMigrator.dll" to "VerticalAdMigrator.dll.org".
- 7. Copy the hotfix that matches your operating system to a location on your local drive.
  - For 64 bit operation system with AutoCAD Architecture 2013 or AutoCAD MEP 2013 use "ACA\_MEP\_2013\_Content\_Browser\_Migration\_Hotfix\_64bit.zip".
  - For 32 bit operation system with AutoCAD Architecture 2013 or AutoCAD MEP 2013 use "ACA\_MEP\_2013\_Content\_Browser\_Migration\_Hotfix\_32bit.zip".
- 8. Extract "VerticalAdMigrator.dll" from the zip file to the install location.
- 9. Verify that the "VerticalAdMigrator.dll" file version is "7.0.50.3".
- 10. Start AutoCAD Architecture 2013 or AutoCAD MEP 2013 and verify that it is running.

**NOTE**: You can restore AutoCAD Architecture 2013 or AutoCAD MEP 2013 to the previous state by deleting "VerticalAdMigrator.dll" and renaming "VerticalAdMigrator.dll.org" back to "VerticalAdMigrator.dll".

Return to Top

Copyright <sup>©</sup> 2012 Autodesk, Inc.